ISSN 1433-2620 > 24. Jahrgang >> www.digitalproduction.com Publiziert von Pixeltown GmbH Deutschland€17,90Österreich€19,-Schweizsfr23,-

TAKEAWAY

McDonald

DIGITAL

2020

6

# **DIGITAL PRODUCTION**

Player! Die besten Tools für Wiedergabe & Review

**Tools** Blender 2.90, V-Ray, Arnold, ZBrush, Flame Praxis Westworld S3, Project Blue Book, Zeitfeld, LedCaves ... **Und Tests** VFX-Dailies, Apple XDR Screen, Streaming

# Schneller als der Schall

Wenn man Musik oder Soundeffekte auf der Festplatte sucht, macht es keinen Spaß, sich mit dem Media Player durchzuklicken. Da muss es vor allem schnell, übersichtlich und am Besten mit Shortcuts funktionieren. Genau diesen Ansatz verfolgt der Resonic Sound Browser. Ich benutze ihn selbst fast täglich und möchte das Tool nicht mehr missen. von Nils Calles

A achdem man Resonic als Standardplayer für Audiodateien festgelegt hat, öffnet er sich schnell, zuverlässig und zeigt bereits in Sekundenbruchteilen die Wellenformen an. Der Track läuft dann auch direkt los und man kann mit den links/ rechts Pfeiltasten durch das File navigieren. Mit den rauf/runter Pfeilen kann man zum nächsten oder vorherigen File navigieren. Die Metadaten werden dabei direkt im rechten Fenster angezeigt. Ein Klick in die Wellenformdarstellung und es wird ab dieser Stelle abgespielt. So kann man sehr schnell die relevanten Stellen in Musiktiteln suchen. Man kann die Tracks im Loop Modus oder automatisch nacheinander abspielen lassen. So kann man effektiv durch große Libraries browsen, um zum Beispiel ein passendes Geräusch für ein Schnittprojekt zu suchen. Hat man etwas Passendes gefunden, kann man das File direkt in die Timeline eines Schnittprogrammes oder einer DAW wie Ableton oder Cubase ziehen. Mit gedrückter Shifttaste lassen sich Loopbereiche aufziehen, die man direkt im gewünschten Format exportieren kann. Oder man zieht den geloopten Bereich direkt in einen Ordner oder in ein Schnittprogramm. Das geht allerdings nur in der Pro Version.

## Advanced Features

Mit gedrückter Alt Taste kann man Marker in Waveform Darstellung klicken. Diese kann man dann mit der Tastatur abspielen, also den ersten mit Q, den zweiten mit W, den dritten mit E, und so weiter. Die markierten Teile kann man dann als Einzelsamples exportieren. Wenn man möchte, kann man sogar zuvor noch die Tonhöhe verändern. Da auch die meisten Videofiles, allerdings ohne Bild, abgespielt werden können, lassen sich so auch sehr gut Audiofiles aus Videos extrahieren. Vielleicht lässt sich da in einer zukünftigen Version noch ein kleines Videofenster wie in Audition einbauen.

Auch Midifiles werden von einem integrierten Synthesizer abgespielt und ebenfalls als Audio exportiert. Das klingt zwar etwas nach "Alleinunterhalter", aber um Melodien zu finden reicht es. Außerdem kann man die abgespielten Sounds und Loops auch intern aufzeichnen. Auf diese Art kann man sich schnell ein paar Soundeffekte in ein Audiofile packen, um es dann in den Schnitt zu ziehen.

Dann gibt es noch die Targets. Wenn man zum Beispiel Soundfiles auf einer externen Festplatte sammeln will, legt man dort einen Ordner mit passendem Namen an und zieht ihn in den rechten Target Tab. Dann kann man dort Audiodateien aus dem Browser oder Loopselektionen aus dem Waveformdisplay reinziehen, ohne das Fenster zu wechseln. Diese können auf Wunsch auch automatisch in der Samplerate und der Bittiefe konvertiert werden.

### Versionen

Es gibt zwei Versionen von Resonic, den

| A RESOLIC PTO EA 0.5.5                                                                                                    |             |                                                                                                    |                                 |                  |           |                                                                                                    |
|----------------------------------------------------------------------------------------------------|-------------|----------------------------------------------------------------------------------------------------|---------------------------------|------------------|-----------|----------------------------------------------------------------------------------------------------|
| Stop: Unison Rock - 6 - 100bpm.wav 0:09,6 100                                                                                                    |             |                                                                                                    |                                 |                  |           |                                                                                                    |
| 24-bit, 44100 Hz, Stereo, Lossless, 2117 kbps                                                                                                    |             |                                                                                                    |                                 |                  |           |                                                                                                    |
| 0.00 0.01 0.02                                                                                                    |             | 0.04                                                                                                    | 0:06                            |                  |           |                                                                                                    |
| Tempo: 100.0                                                                                                    |             |                                                                                                    | h                               | h                |           |                                                                                                    |
|                                                                                                    |             | and the second second sec |                                 |                  |           |                                                                                                    |
|                                                                                                    |             |                                                                                                    |                                 | . ! ! !          | r         |                                                                                                    |
| The state of the second second s |             |                                                                                                    | later later                     | Luna Luna        | lu lu     | The second second second second second second second second second second second second second second second s |
| And a second second second second second second second second second second second second second second second                                                                                                    | ······      | التقرير التقر التفل الكالكان                                                                                                    |                                 |                  |           |                                                                                                    |
|                                                                                                    | 3.585       |                                                                                                    |                                 |                  | 111       | 0 C G & + 4×                                                                                                   |
| Browser                                                                                                    | ∡ File List |                                                                                                    |                                 |                  |           |                                                                                                    |
| ThunderRainStorm                                                                                                    | Order       | File Name                                                                                                    | Path                            | Size Duration    | bpm Depth | Rate Bitrate Channels                                                                                          |
| Vilison Loope                                                                                                    | 559         | Unison Rock - 3 - 120bpm - Kick.wav                                                                                                    | D:\Music\Library\Unison Loops\  | 2,01 MB 0:08     | 120 24    | 44100 2.116 2                                                                                                  |
| Ambient - Bookmark                                                                                                    | 560         | Unison Rock - 3 - 120bpm - Tops.wav                                                                                                    | D:\Music\Library\Unison Loops\  | 2,01 MB 0:08     | 120 24    | 44100 2.116 2                                                                                                  |
| 📙 Big Room Cut                                                                                                    | 561         | Unison Rock - 3 - 120bpm.wav                                                                                                    | D:\Music\Library\Unison Loops\  | 2,01 MB 0:08     | 120 24    | 44100 2.116 2                                                                                                  |
| Disco <u>C</u> opy                                                                                                    | 562         | Unison Rock - 4 - 120bpm - Kick.wav                                                                                                    | D:\Music\Library\Unison Loops\  | 2,01 MB 0:08     | 120 24    | 44100 2.116 2                                                                                                  |
| Folk Copy path to clipboard Strg+Umschalt+C                                                                                                    | 503         | Unison Rock - 4 - 1200pm - Tops.wav                                                                                                    | D:\Music\Library\Unison Loops\  | 2,01 MB 0:08     | 120 24    | 44100 2.116 2                                                                                                  |
| Funk Scan subfolders Alt+I - Click                                                                                                    | 565         | Unicon Rock - 5 - 120bpm - Kick way                                                                                                    | D:\Music\Library\Unison Loops\  | 2,01 MB 0:08     | 120 24    | 44100 2.116 2                                                                                                  |
| Future Ba                                                                                                    | 566         | Unison Rock - 5 - 120bpm - Tops way                                                                                                    | D:\Music\Libran\Unison Loops\   | 2,01 MB 0:08     | 120 24    | 44100 2.116 2                                                                                                  |
| Gospel                                                                                                    | 567         | Unison Rock - 5 - 120bpm vav                                                                                                    | D:\Music\Library\Unison Loops\  | 2,01 MB 0:08     | 120 24    | 44100 2.116 2                                                                                                  |
| Hip Hop - [7] Show folder in Explorer Strg+Eingabe                                                                                                    | 568         | Unison Rock - 6 - 100hnm - Kick way                                                                                                    | D:\Music\Library\Unison Loops\  | 2.42 MB 0:09.600 | 100 24    | 44100 2.116 2                                                                                                  |
| House - D Refresh                                                                                                    | 569         | Unison Rock - 6 - 100bpm - Tops.way                                                                                                    | D:\Music\Library\Unison Loops\  | 2.42 MB 0:09.600 | 100 24    | 44100 2.116 2                                                                                                  |
| New Strg+Umschalt+N                                                                                                    | 570         | Unison Rock - 6 - 100bpm.way                                                                                                    | D:\Music\Library\Unison Loops\  | 2,42 MB 0:09,600 | 100 24    | 44100 2.116 2                                                                                                  |
| Delete Entf                                                                                                    | 571         | Unison Rock - 7 - 100bpm - Kick.wav                                                                                                    | D:\Music\Library\Unison Loops\  | 2,42 MB 0:09,600 | 100 24    | 44100 2.116 2                                                                                                  |
| Rename F2                                                                                                    | 572         | Unison Rock - 7 - 100bpm - Tops.wav                                                                                                    | D:\Music\Library\Unison Loops\  | 2,42 MB 0:09,600 | 100 24    | 44100 2.116 2                                                                                                  |
| R&R Explorer menu                                                                                                    | 573         | Unison Rock - 7 - 100bpm.wav                                                                                                    | D:\Music\Library\Unison Loops\  | 2,42 MB 0:09,600 | 100 24    | 44100 2.116 2                                                                                                  |
| Reggae Properties                                                                                                    | 574         | Unison Rock - 8 - 100bpm - Kick.wav                                                                                                    | D:\Music\Library\Unison Loops\  | 2,42 MB 0:09,600 | 100 24    | 44100 2.116 2                                                                                                  |
| Rock - Mc Create batch target                                                                                                    | 575         | Unison Rock - 8 - 100bpm - Tops.wav                                                                                                    | D:\Music\Library\Unison Loops\  | 2,42 MB 0:09,600 | 100 24    | 44100 2.116 2                                                                                                  |
| Soul                                                                                                    | 576         | Unison Rock - 8 - 100bpm.wav                                                                                                    | D:\Music\Library\Unison Loops\  | 2,42 MB 0:09,600 | 100 24    | 44100 2.116 2                                                                                                  |
| Techno - weigarc recimo                                                                                                    | 577         | Unison Rock - 9 - 100bpm - Kick.wav                                                                                                    | D:\Music\Library\Unison Loops\  | 2,42 MB 0:09,600 | 100 24    | 44100 2.116 2                                                                                                  |
| Trance                                                                                                    | 578         | Unison Rock - 9 - 100bpm - Tops.wav                                                                                                    | D:\Music\Library\Unison Loops\  | 2,42 MB 0:09,600 | 100 24    | 44100 2.116 2                                                                                                  |
| Unison Bonus Loops                                                                                                    | 579         | Unison Rock - 9 - 100bpm.wav                                                                                                    | D:\Music\Library\Unison Loops\  | 2,42 MB 0:09,600 | 100 24    | 44100 2.116 2                                                                                                  |
| Unison+Starter+Pack                                                                                                    | 580         | Unison Soul - 1 - 80bpm - Kicks.wav                                                                                                    | D:\Music\Library\Unison Loops\  | 1,51 MB 0:06     | 160 24    | 44100 2.116 2                                                                                                  |
| VC_MotionPulse                                                                                                    | 581         | Unison Soul - 1 - 80bpm - Tops.wav                                                                                                    | D:\Music\Library\Unison Loops\  | 1,51 MB 0:06     | 160 24    | 44100 2.116 2                                                                                                  |
| MotionPulse_BlackBox_16-Bit_Wav                                                                                                    | 582         | Unison Soul - 1 - 80bpm.wav                                                                                                    | D:\Music\Library\Unison Loops\  | 1,51 MB 0:06     |           | 44100 2.116 2                                                                                                  |
| MotionPulse_BlackBox_16-Bit_Wav                                                                                                    | 583         | Unison Soul - 10 - 85bpm - Kick.wav                                                                                                    | D:\Music\Library\Unison Loops\  | 2,85 MB 0:11,294 | 85 24     | 44100 2.116 2                                                                                                  |
| JoolKit_                                                                                                    | 584         | Unison Soul - 10 - 85bpm - Tops.wav                                                                                                    | D:\Music\Library\Unison Loops\  | 2,85 MB 0:11,294 | 85 24     | 44100 2.116 2                                                                                                  |
| IMPACT                                                                                                    | 585         | Unison Soul - 10 - 855pm.wav                                                                                                    | D:\Music\Library\Unison Loops\  | 2,85 MB 0:11,294 | 85 24     | 44100 2.116 2                                                                                                  |
| ▶ → MACHINE                                                                                                    | 586         | Unison Soul - 2 - 800pm - Kick.wav                                                                                                    | D:\Music\Library\Unison Loops\  | 1,51 MB 0:06     | 160 24    | 44100 2.116 2                                                                                                  |
| ▶ 📙 ORGANIC                                                                                                    | 587         | Unison Soul - 2 - 800pm - Tops.wav                                                                                                    | D:\Music\Library\Unison Loops\  | 1,51 MB 0:06     | 160 24    | 44100 2.116 2                                                                                                  |
| ▶ 🦺 SIGNAL                                                                                                    | 580         | Unison Soul - 2 - 80bpm - Kick way                                                                                                    | D:\Music\Library\Unison Loops\  | 1,51 MB 0:06     | 160 24    | 44100 2.116 2                                                                                                  |
|                                                                                                    | 590         | Unison Soul - 3 - 80bpm - Tons way                                                                                                    | D:\Music\Library\Unison Loops\  | 1 51 MB 0:06     | 160 24    | 44100 2.116 2                                                                                                  |
| MotionPulse_BlackBox_320kbs_MP3                                                                                                    | 591         | Unison Soul - 3 - 80bpm way                                                                                                    | D:\Music\Library\Unison Loops\  | 1 51 MB 0:06     | 160 24    | 44100 2116 2                                                                                                   |
| Vocal Samples                                                                                                    | 351         |                                                                                                    | or inductional y (on son coops) | 2,01 110 0.00    | 100 21    | 2.110 2                                                                                                    |
| 📥 bh hot cowr fomalo vocale                                                                                                    |             |                                                                                                    |                                 |                  |           |                                                                                                    |

kostenlosen Resonic Player und die Pro Version, die 69 Euro kostet. Wer nur einen schnellen Audioplayer mit Wellenformdarstellung braucht, ist mit der Gratisversion gut bedient.

Die Pro Version bietet für Audioprofis zusätzliche Funktionen wie ASIO32 Unterstützung, unbegrenztes Multichannel-Playback bis zu 352+kHz/64-bit, einen besseren MIDI File Auditioning Synthesizer, ein Level Meter mit Peaks, Rms, Values, und Clipping Anzeige, ein Metadata Display, Drag & Drop Export und Quick Slice Export und Auditioning via Keyboard, um nur einige zu nennen.

### Fazit

Natürlich kann man die meisten Funktionen von Resonic auch mit einem programminternen Mediabrowser ausführen, aber Resonic ist viel schneller, übersichtlicher und intuitiver und es startet blitzschnell. Einige Funktionen wie Quick Slice Export und Auditioning

via Keyboard gibt es in dieser Form nicht mal bei teuren Sampleeditoren. Das einzige was hier fehlt, ist ein horizontaler Zoom, was der Programmierer damit begründet, dass diese unglaublich schnelle Wellenformdarstellung dann nicht mehr funktionieren würde. Aber er sagt, er arbeitet an einer Lösung. Ich könnte mir vorstellen, dass es vielleicht ein kleiner Button sein könnte, mit dem man den Modus umstellen kann, wenn man nicht so schnell browsen will. Und hier geht's zum Download: www.resonic.at. >ei

Will man Verzeichnisse inklusive der Unterverzeichnisse durchsuchen. klickt man einfach mit gedrückter Alt Taste auf den Ordner oder wählt mit Rechtsklick Scan Subfolder.

gewählten Bereich ist etwas versteckt. Erst

|               |          |                                                                                                    | O ACCESS BETA |
|---------------|----------|----------------------------------------------------------------------------------------------------|---------------|
|               |          |                                                                                                    |               |
| · · · •       |          | i i li i i i i<br>No Maria Internationali i internationali i internationali i internationali i internationali i internationali i i |               |
|               |          |                                                                                                    | -             |
| ••••••        |          |                                                                                                    |               |
|               | <b>h</b> | here have been                                                                                                    |               |
|               |          |                                                                                                    |               |
| - 4v          |          |                                                                                                    | o manatti     |
|               |          | A1                                                                                                    | • meaneant    |
|               | 4        | Targets Meta                                                                                                    | ▲             |
| Channels<br>2 | -^       |                                                                                                    | BEXT          |
| 2             |          | Logic Pro X                                                                                                    |               |
|               |          |                                                                                                    |               |
|               |          | 01:01:48.000                                                                                                    |               |
|               |          | Tech Flags                                                                                                    | BEXT          |
|               |          | BMH                                                                                                    |               |
|               |          | File Format                                                                                                    | I             |
| 2             |          | Microsoft RIFF Wave                                                                                                    |               |
|               |          | Bit Depth                                                                                                    | RIFF          |
| 2             |          | 24                                                                                                    |               |
| 2             | 1        | Bitrate                                                                                                    | RIFF          |
| 2             |          | 2.110                                                                                                    | 0155          |
|               |          | 6 Butes                                                                                                    | KUFF          |
|               |          | DWEN                                                                                                    | DEX.          |
|               |          |                                                                                                    | BEAT          |
| 2             |          |                                                                                                    | DIFC          |
| 2             |          |                                                                                                    | NIFF          |
| 2             |          |                                                                                                    | RIFE          |
| 2             |          | Pulse Code Modulation (PCM)                                                                                                    | NITT          |
| 2             |          | Content Kind                                                                                                    | RIES          |
|               |          | Lossless                                                                                                    | NUFF          |
|               |          |                                                                                                    |               |
|               |          | 0:09,600                                                                                                    |               |
|               |          | Guessed Tempo                                                                                                    | Filename      |
|               |          | 100                                                                                                    | , memorine    |
| 2             |          | Meta Quality Rating                                                                                                    |               |
| 2             |          | 100%                                                                                                    |               |
| 2             |          | Sample Count                                                                                                    | RIFF          |
| 2             |          | 423.360                                                                                                    |               |
|               |          |                                                                                                    | RIFF          |
|               |          | 2,42 MB                                                                                                    | -             |
|               |          | SCM DETAIL WAS                                                                                                    | zZz 🗸 📕       |
|               |          |                                                                                                    |               |

wenn man mit der Maus über den Bereich fährt, erscheint das kleine Ouadrat. mit dem man den Ausschnitt direkt in einen Ordner oder in ein Schnittprogramm ziehen kann.

Die Drag &

**Drop Funktion** für den aus-

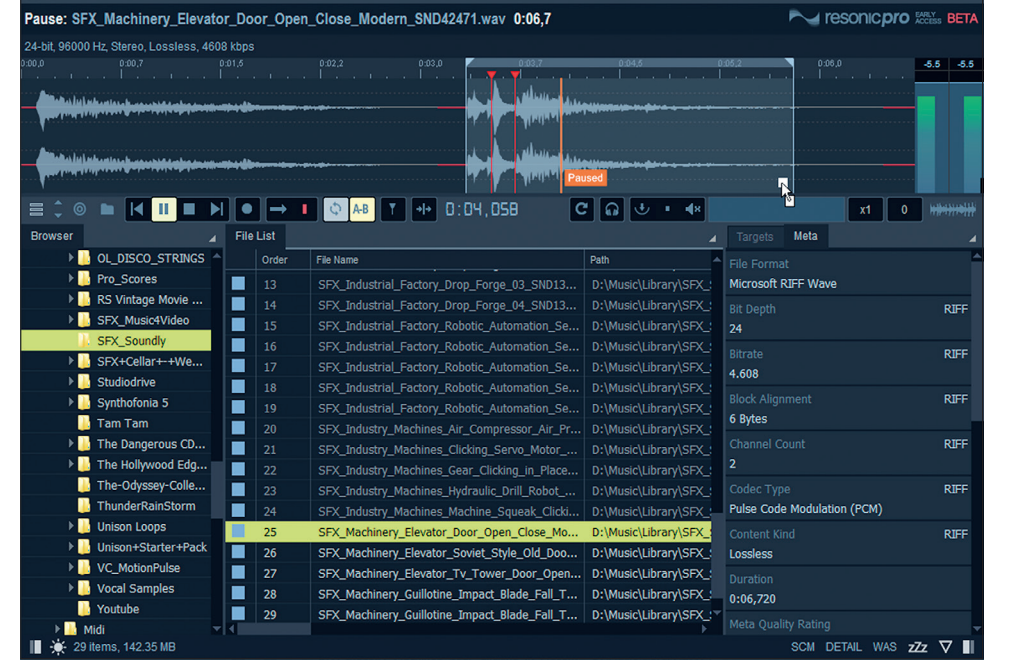

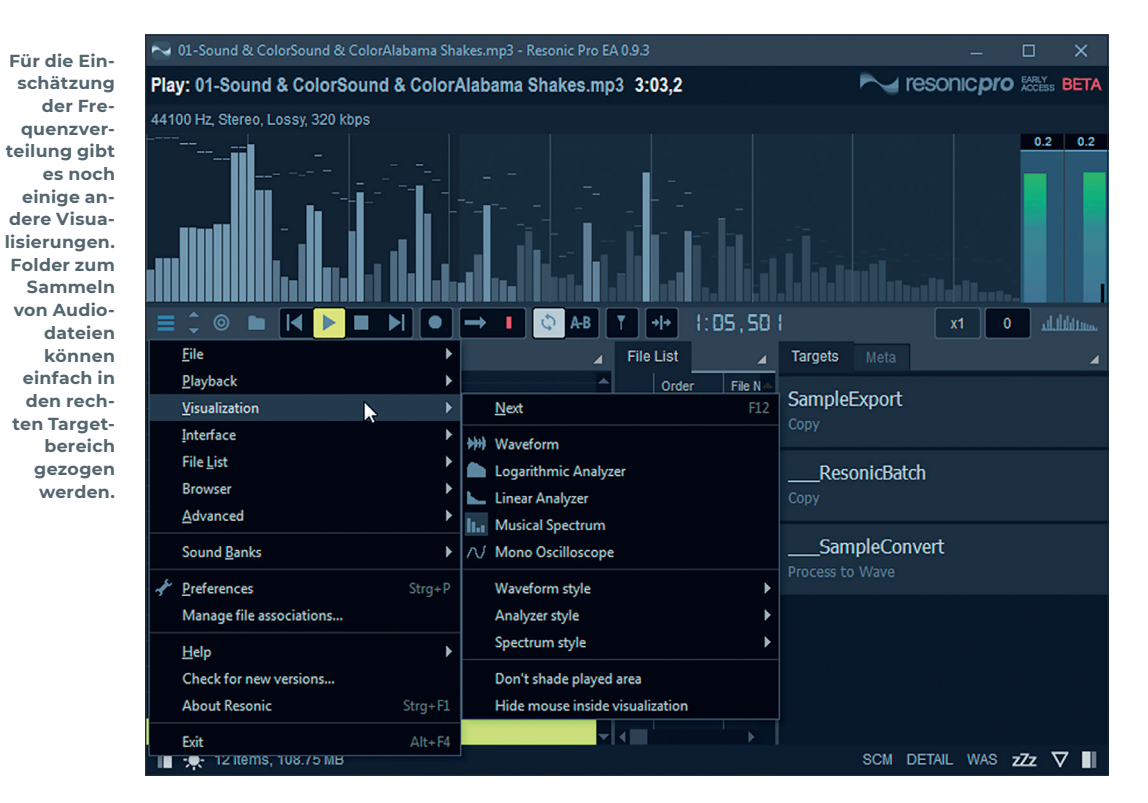